# Setting up Pronouns in Gmail and Zoom

## **Gmail Signature:**

1. Go to your Gmail settings by clicking the gear button in the top right.

| 😑 衬 Gmail   | Q Search all conversations                      | 표 • Active - (이 (아) / ** ***                                                                                                |
|-------------|-------------------------------------------------|----------------------------------------------------------------------------------------------------|
| Compose     | Settings                                        |                                                                                                    |
|             | General Labels Inbox Accounts Filters and Block | Addresses Forwarding and POP/IMAP Add-ons Chat and Meet Advanced Offline Themes                                             |
| Pause Inbox | Main menu: O New vi<br>o Origina                | r-Use mail, Chat, Spaces, and Meet in their own streamlined view<br>view - Use mail, Chat, Spaces, and Meet all in one view |
| ▼ Mail      | Language: co.larimer                            | o.us Mail display language: English (US)                                                                                    |

#### 2. Scroll down to the signature section.

| Create contacts for auto-complete:                                         | When I send a message to a r<br>I'll add contacts myself                                                                              | new person, add them to Oth    | ner Contacts so                                                             | that I can auto-comp                               | lete to them next t | ime                    |
|----------------------------------------------------------------------------|----------------------------------------------------------------------------------------------------|--------------------------------|-----------------------------------------------------------------------------|----------------------------------------------------|---------------------|------------------------|
| Signature:<br>(appended at the end of all outgoing messages)<br>Learn more | My signature 🥒                                                                                                    | LARMER                         | Katie Lewis<br>Business O<br>Larimer Cour<br>p: (970) 498-<br>a: blawis@lar | perations Coordinator<br>ty Human Resources<br>593 | :                   |                        |
|                                                                            |                                                                                                    | Sans Serif 👻 🕇 🗸               | BIU                                                                         |                                                    |                     |                        |
|                                                                            | + Create new Signature defaults                                                                                                    |                                |                                                                             |                                                    |                     |                        |
|                                                                            | EMAIL ADDRESS                                                                                                    |                                |                                                                             |                                                    |                     |                        |
|                                                                            | FOR NEW EMAILS USE                                                                                                    | ON REPLY/FORWARD USE           | ]                                                                           |                                                    |                     |                        |
|                                                                            | My signature 👻                                                                                                    | My signature 🗸                 | ]                                                                           |                                                    |                     |                        |
|                                                                            | Insert signature before quoted                                                                                                    | d text in replies and remove t | he "" line that                                                             | precedes it.                                       |                     |                        |
| Personal level indicators:                                                 | No indicators Show indicators - Display an a                                                                                          | arrow ( › ) by messages sent   | to my address                                                               | (not a mailing list), an                           | d a double arrow (  | » ) by messages sent ( |
| Snippets:                                                                  | <ul> <li>Show snippets - Show snippets of the message (like Google web search!).</li> <li>No snippets - Show subject only.</li> </ul> |                                |                                                                             |                                                    |                     |                        |

### 3. Add your pronouns.

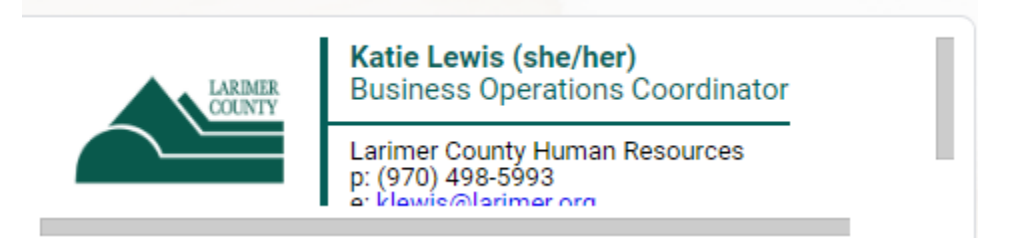

4. Click "Save Changes" at the bottom of the page.

## Zoom:

1. Open your Zoom Portal and click your profile picture in the top right corner, then select "My Profile".

|                            | _                | $\Box$ $\times$ |  |  |  |
|----------------------------|------------------|-----------------|--|--|--|
| ි<br>Apps                  | C<br>Whiteboards | 8               |  |  |  |
| Katie Lewis<br>lew***@co.l | arimer.co.us 👾   | LICENSED        |  |  |  |
| 😧 Set a Personal Note      |                  |                 |  |  |  |
| Settings                   |                  |                 |  |  |  |
| Available                  |                  |                 |  |  |  |
| Away                       |                  |                 |  |  |  |
| • Do not d                 | listurb          | >               |  |  |  |
| My Profile                 |                  |                 |  |  |  |
| Try Top Fea                | tures            |                 |  |  |  |
| Help                       | >                |                 |  |  |  |
| Check for Updates          |                  |                 |  |  |  |
| Switch to Portrait View    |                  |                 |  |  |  |
| Switch Acco                | unt              |                 |  |  |  |
| Sign Out                   |                  |                 |  |  |  |
|                            |                  |                 |  |  |  |

2. Click the "Edit" button next to your name.

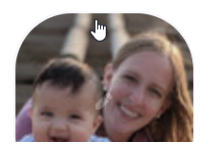

## Katie Lewis

Katie Lewis
Department HRD Services

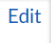

3. Add your pronouns and elect how you would like to share them.

| First Name                                                            | Last Name                                        |  |  |  |  |
|-----------------------------------------------------------------------|--------------------------------------------------|--|--|--|--|
| Katie                                                                 | Lewis                                            |  |  |  |  |
| Display Name                                                          |                                                  |  |  |  |  |
| Katie Lewis                                                           |                                                  |  |  |  |  |
| Enter a name (e.g. your fi<br>that will be shown to oth<br>Pronouns ⑦ | rst name, full name, or nickname)<br>ers on Zoom |  |  |  |  |
| she/her                                                               |                                                  |  |  |  |  |
| How would you like to sh                                              | hare your pronouns?                              |  |  |  |  |
| Select an option                                                      | ~                                                |  |  |  |  |
| Always share in meetin                                                | ngs and webinars                                 |  |  |  |  |
| Ask me every time after joining meetings and webinars                 |                                                  |  |  |  |  |
| Do not share in meetings and webinars                                 |                                                  |  |  |  |  |

4. Click "Save".